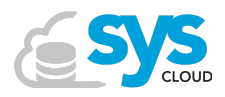

## How to verify if you have administrator credentials for G Suite?

Just follow these simple steps to find out if you have administrator credentials for G Suite.

- 1. Log in to your Gmail or any other G Suite app you may be using.
- 2. On the top right corner of the page, click on waffle menu and look for the green 'Admin' icon as shown below.

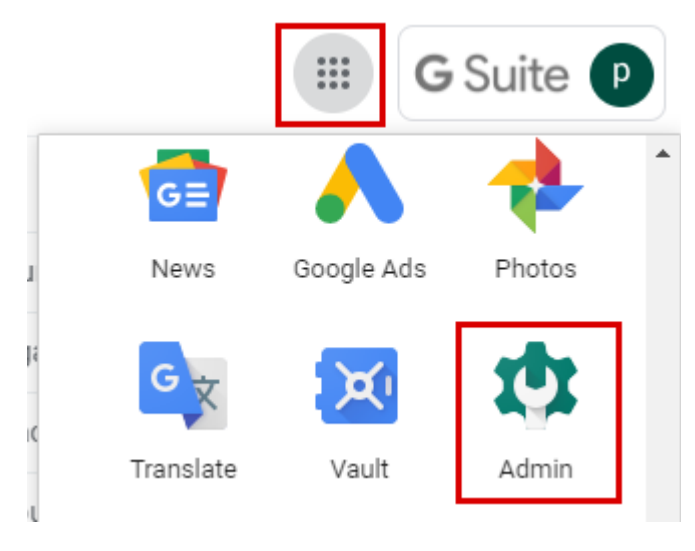

- 3. If you see the icon, you have administrator credentials. You can now proceed to install the SysCloud app from the G Suite marketplace!
- 4. If you don't see the Admin app, you will have to request the IT administrator in your organization to install the SysCloud app.